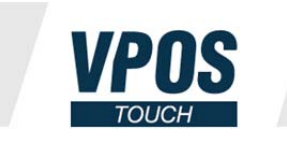

All-in-one card reader and telemetric

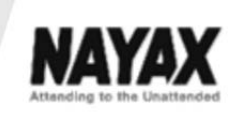

# **VPOS Touch Manual**

Last updated: 17-Jan-2018

### Table of Contents

| 1                                | Intr                          | oduction2                       |   |  |
|----------------------------------|-------------------------------|---------------------------------|---|--|
| 2 Safety & Handling Instructions |                               |                                 | 3 |  |
|                                  | 2.1                           | Environmental Guidelines        | 3 |  |
|                                  | 2.2                           | VPOS Touch                      | 3 |  |
|                                  | 2.3                           | Cleanning Instructions          | 3 |  |
|                                  | 2.4                           | Repairs                         | 3 |  |
| 3                                | Spe                           | cifications                     | 4 |  |
| 4                                | Dev                           | ice Components                  | 6 |  |
|                                  | 4.1                           | Front Panel                     | 6 |  |
|                                  | 4.2                           | Back side                       | 6 |  |
|                                  | 4.3                           | Cables                          | 7 |  |
|                                  | 4.4                           | VPOS Touch Connector Scheme     | 7 |  |
|                                  | 4.5                           | Additional Accessories          | 8 |  |
| 5                                | Pac                           | kaging                          | 9 |  |
| 6                                | 5 Installation Instructions10 |                                 |   |  |
|                                  | 6.1                           | Uninstall1                      | 0 |  |
| 7                                | Ope                           | erating and Testing1            | 1 |  |
| 8                                | Tecl                          | hnician Mode 1                  | 2 |  |
|                                  | 8.1                           | Technician Mode Commands1       | 2 |  |
| 9                                | Арр                           | endix 1 - FCC & IC Regulations1 | 4 |  |

# **1** Introduction

A complete telemetry and cashless payment solution ideally suited for the unattended machines' market.

Device accepts all cashless payments and proccessing method in real time:

- Debit and Credit Cards
- Mobile, NFC Payments
- Prepaid cards and Closed environment solutions
- Swipe, Contact and Contactless

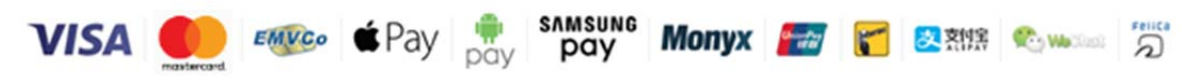

Benefit from easy installation, clearance, monitoring and management.

Nayax devlops a complete management system that includes:

- Transaction monitor
- Machine management
- Inventory Management
- Alert and Event system
- Report Suite
- Bl system

### 2 Safety & Handling Instructions

**IMPORTANT:** Please read this manual carefully before using the VPOS Touch.

#### 2.1 Environmental Guidelines

- Do not use in locations when you have a risk of burnout or direct, intense sunlight
- Do not expose the product to corrosive gas/liquids of any type
- Deploy in non-condensing conditions

### 2.2 VPOS Touch

Additional features:

- The VPOS Touch has no battery and receives power via its connection to the vending machine
- Strong shock or vibrations to the device may cause failure
- Disassembly is strictly prohibited

### 2.3 **Cleanning Instructions**

- Use a soft, dry cloth
- Use a small amount of alcohol if the case is very dirty
- Please do not use organic solvents such as thinner and benzene

### 2.4 <u>Repairs</u>

- To maintain the warranty, do not try to fix it yourself
- if the device does not work properly, forany reason, please contact Nayax support: <u>support@nayax.com</u>

# **3** Specifications

| Installation environment  |                                                                                                    |               |  |
|---------------------------|----------------------------------------------------------------------------------------------------|---------------|--|
| Operating Temperature     | -20 °C - 55 °C                                                                                                    | -22°F - 122°F |  |
| Storage Temperature       | -30 °C - 85 °C                                                                                                    | -40°F - 142°F |  |
| Humidity                  | 25% - 95% (non-condensing)                                                                                                |               |  |
| Dust & Water Resistance   | IP 55                                                                                                    |               |  |
| Flammability              | V-0 3MM UL-94 V0                                                                                                    |               |  |
|                           | Physical Dimensions                                                                                                    |               |  |
| Height                    | 105 mm                                                                                                    | 4.1 inch      |  |
| Width                     | 84.7 mm                                                                                                    | 3.3 inch      |  |
| Depth                     | 48.1 mm                                                                                                    | 1.9 inch      |  |
| Weight                    | 285 grams                                                                                                    | 10 ounces     |  |
|                           | Interface & Management                                                                                                    |               |  |
| Display Screen            | Color Touch LCD Display 2.4 inch IPS<br>320 x 240 Pixels + 4 LEDs + 6 soft touch buttons                                  |               |  |
| Voice                     | Speaker + Buzzer + Built-in Microphone                                                                                    |               |  |
| Power Supply              | Operating Voltage: DC 12-40V, AC - Option<br>Power < 10 Watt From Vending Machine                                         |               |  |
| Power consumption         | From Vending machine Max: 400mA @ 24V DC<br>Recommended External Power Supply: 24V DC / 2Amp.                             |               |  |
| RF Contactless Interface  | Frequency - 13.56 MHz, MIFARE, NFC, HID                                                                                   |               |  |
| Camera                    | 3M Pixels                                                                                                    |               |  |
| External Interface        | Mini USB (Host/Device), Ethernet<br>Internal Flash 64MB+32MB, Micro SD Card, SDRAM 32MB<br>Optional: Bluetooth & WiFi     |               |  |
| Antenna                   | Frequency = 13.56 MHz<br>Operation Temperature = -20°C to 85°C<br>Humidity = Non Condensing 65°C 95% RH<br>RoHS compliant |               |  |
| Glass                     | Anti-Vandal with Gorilla Glass                                                                                            |               |  |
| RS232                     | 2 * RS232 TTL level manageable (software)                                                                                 |               |  |
| Pulse Input/Output        | 6 in/out interfaces + 1 input (Inhibit)                                                                                   |               |  |
| LAN                       | RJ11                                                                                                    |               |  |
| Sensors                   | 1 Door open & 1 Temperature                                                                                               |               |  |
| 3G Modem                  | GSM / GPRS / CDMA                                                                                                    |               |  |
| Vending Machine Protocols | MDB (+DEX/DDCMP) / Pulse / VCCS / ccTalk / JVMA                                                                           |               |  |

#### **VPOS Touch Manual**

| Reader Writer         |                                                        |  |
|-----------------------|--------------------------------------------------------|--|
|                       | 100,000 insertion cycles                               |  |
| Contact               | EMV Level 1 - Certified, Level 2 - Under certification |  |
|                       | Contact EMV L2 4.3f - Visa, MC, JCB, Amex, CUP         |  |
|                       | EMV Level 1 - Certified                                |  |
|                       | FeliCa - Certified                                     |  |
|                       | EMV Level 2 - Under certification:                     |  |
|                       | Visa PayWave 2.1.3b                                    |  |
| Contactless           | MasterCard PayPass 3.1.1                               |  |
| contacticss           | JCB - J/Speedy 1.3                                     |  |
|                       | Discover D-Pass 1.0                                    |  |
|                       | UnionPay QuickPass 1.0.2                               |  |
|                       | AmEx ExpressPay 3.1                                    |  |
|                       | Interac Flash 1.5                                      |  |
| Magnatic String       | ISO 7811 and JIS I Tracks 1,2,3                        |  |
|                       | JIS II                                                 |  |
| Other Cards Supported | NFC, MIFARE, HID-iClass                                |  |
| Warrenty              |                                                        |  |
| Time frame            | 1 year                                                 |  |
| Touch Screen          | 60,000 [Hours]                                         |  |
| Contact               | 100,000 [Hours]                                        |  |
| Magnetic Stripe Head  | 1,000,000 passes                                       |  |

### **4** Device Components

### 4.1 Front Panel

Front Panel Color - Yellow / Black

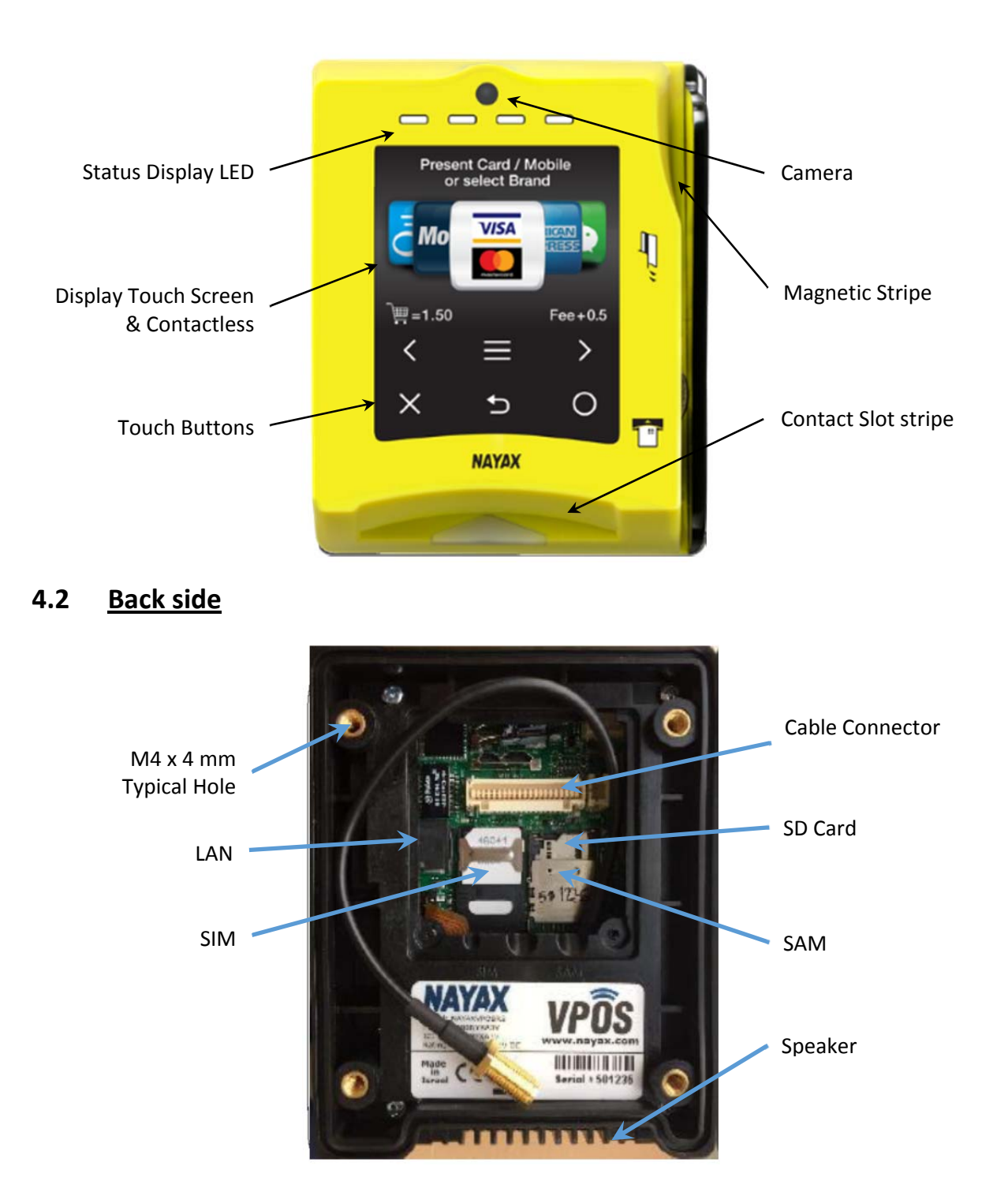

### 4.3 <u>Cables</u>

There are many configurations to the VPOS Touch cables. Nayax develops different cables to fit different machines

Please view the different cable options:

| Image        | Description      | Connect to              |
|--------------|------------------|-------------------------|
|              | MDB              | MDB at vending machines |
|              | Dex              | Dex                     |
| A CONTRACTOR | RS232 DB9 Female | Serial                  |
|              | VPOS Touch       | Nayax VPOS Touch        |

### 4.4 VPOS Touch Connector Scheme

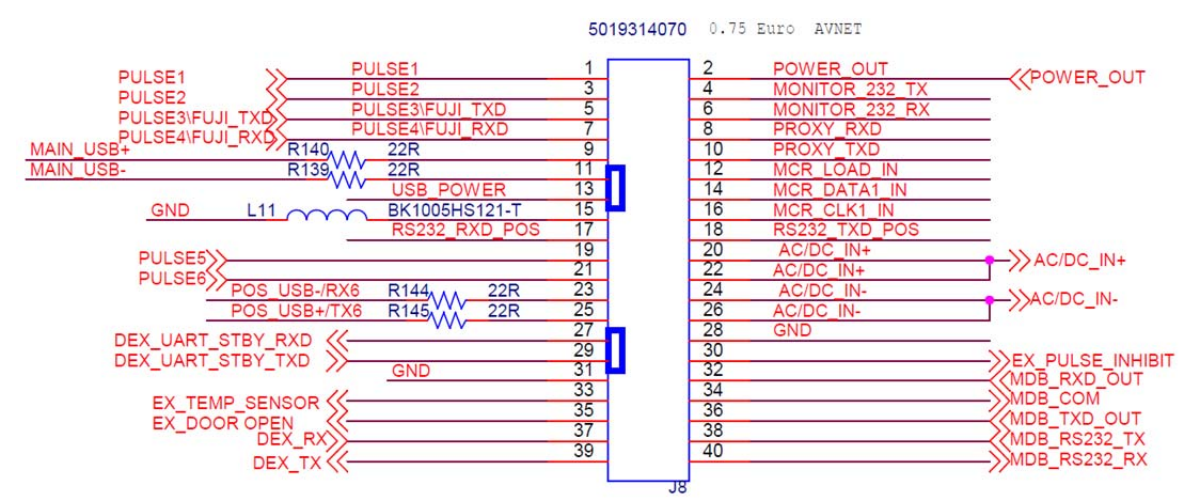

### 4.5 Additional Accessories

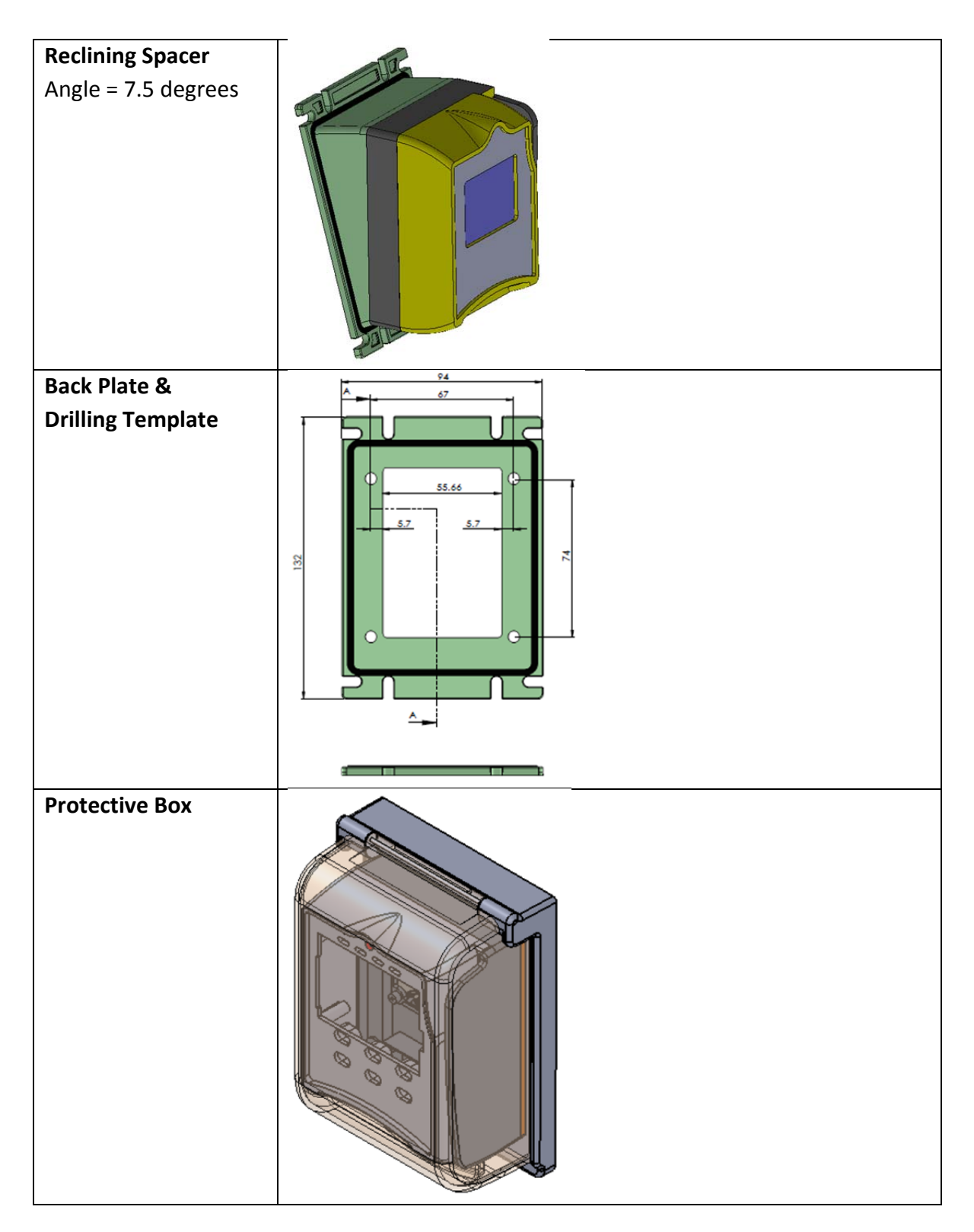

# 5 Packaging

VPOS Touch Components:

- VPOS Touch in Bubble Wrap
- Cable
- Package

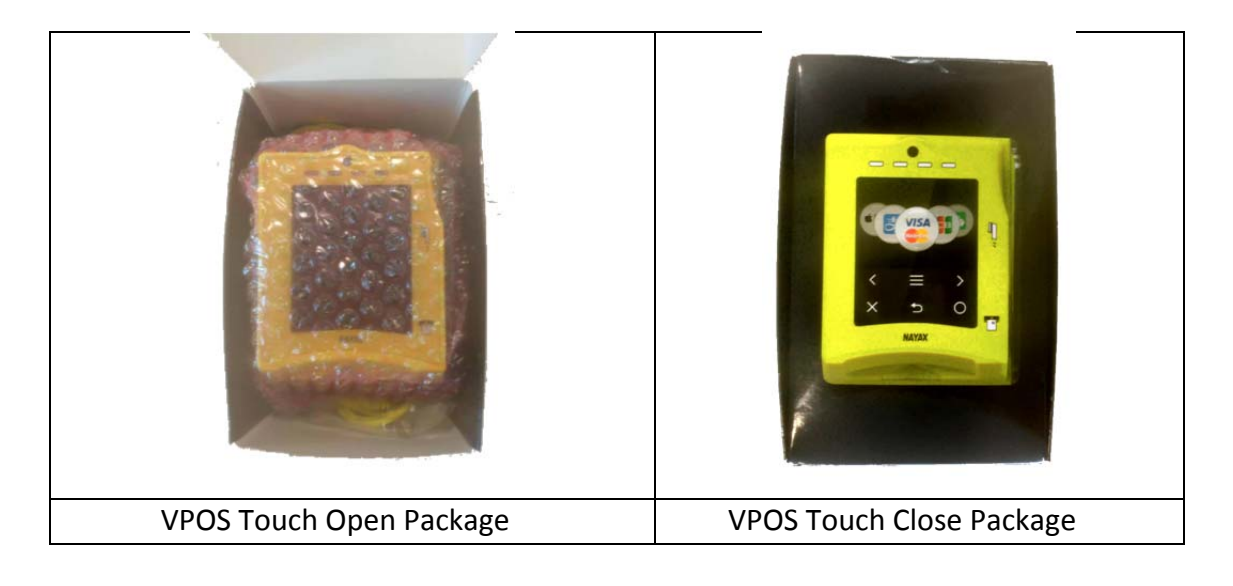

# **6** Installation Instructions

There are two installations' options: inside and outside the machine door.

#### Option 1 - Installation inside the machine

In the event the machine has a window in the door in which the VPOS Touch can be placed:

- 1. Open machine door
- 2. Remove the window
- 3. Remove the bolts
- 4. Place the provided plastic plate on machine door
- 5. Replace the bolts on the plastic plate
- 6. Place the VPOS Touch on the window from outside
- 7. Screw the screws from the inside while securing the VPOS Touch
- 8. Connect the cable click it in

#### Option 2 - VPOS Touch installed outside the machine door

In the event the machine doesn't have a predefined location for installation of a card reader:

- 1. Select a flat location for the installation
- 2. Drill 4 holes into the machine door using the plastic plate for the screws
- 3. Drill a hole into the machine door of minimum 14 mm for the cable
- 4. Open machine door
- 5. Place the VPOS Touch on the door
- 6. Screw the screws from the inside while securing the VPOS Touch
- 7. Connect the cable click it in

<u>General Note</u>: Screw is Phillips M4, use tightening torque = Level 3.

### 6.1 Uninstall

**Warning**: When un-plugging the VPOS Touch connector, you must press both sides of the releasing bridge in the same time to avoid damaging the releasing bridge.

# 7 Operating and Testing

- 1. Turn-on the Machine:
  - a. Make sure products are available in the machine before the vend test
  - b. Make sure prices are set up before the vend test
  - c. Make sure the door switch does not interfere with the working of the machine
- 2. Once the machine is powered up, a system Self-Test is automatically initiated, performing the following checks:
  - a. SIM card
  - b. GPRS communication
  - c. Server connectivity
- 3. When the LCD displays "Swipe Card / Dial" test the device with a card
  - a. Sound and communication checks are performed
- 4. Test the device via the following transactions:
  - a. Cash Purchase
  - b. Credit Card Purchase
  - c. Card Vend Cancel check that credit is not retained on transaction cancel

Once all tests are successfully completed the VPOS Touch is fully installed and ready to be used.

### 8 Technician Mode

| Cash Collection |                 | Read Au                | dit File   |                |
|-----------------|-----------------|------------------------|------------|----------------|
| Poli            | Technician Mode | O <sup>O</sup> Advance | d Settings | Nayax          |
| C Reboot        |                 | Modem I                | nfo        | FeliCa         |
| Inventory Fill  |                 | View Aud               | dit        |                |
| Fee Fee         |                 | ()) Volume             |            |                |
| C Poset         |                 |                        | e Settings | Audio Language |
| INCOCI.         |                 |                        | o oounigs  | Text Language  |

To enter the "Technician Mode" use one of the following options:

- Present the Technician Card on idle mode
- Navigate from Menu:
  - o Click the Hamburger button (three horizontal lines)
  - 🕺 Click the technician mode button
  - Enter the technician code and click OK green button

### 8.1 <u>Technician Mode Commands</u>

There are 3 screens:

- First screen two buttons that can be configured by logging-in to Nayaxvend (back office)
- Next two screens predefined collection of options listed below:

| lcon             | Icon Name       | Description                                                   |
|------------------|-----------------|---------------------------------------------------------------|
| Ś                | Cash Collection | Indicates to the server that cash was collected               |
| ht.              | Poll            | Initiate keep alive communication with the server             |
| $\bigcirc$       | Reboot          | Check for updated device version in the boot server           |
| >>               | Inventory Fill  | Indicates to the server that the machine inventory was filled |
| Fee <sup>O</sup> | Fee             | Define the extra charge (convenience fee) for payment methods |
| 0                | Reset           | Restart the VPOS Touch firmware                               |

Proprietary of Nayax © All rights reserved

#### **VPOS Touch Manual**

| . ₹      | Read Audit File   | Initiate DEX read from the machine and send to |
|----------|-------------------|------------------------------------------------|
| DEX      |                   | server                                         |
| 00       | Advanced Settings | Show additional parameters of Nayax / FeliCa   |
| <b>~</b> |                   | device                                         |
| ((-))    | Modem Info        | Show modem details, version info, reception    |
|          |                   | level, etc.                                    |
| Q        | View Audit        | Show DEX file on screen                        |
| DEX      |                   |                                                |
| (((      | Volume            | Adjust audio volume level                      |
|          |                   |                                                |
| Az       | Language Settings | Set the audio language and text language       |
| 2        |                   |                                                |

# 9 Appendix 1 - FCC & IC Regulations

This device complies with part 15 of the FCC Rules. Operation is subject to the following two conditions: (1) This device may not cause harmful interference, and (2) this device must accept any interference received, including interference that may cause undesired operation.

Note: This equipment has been tested and found to comply with the limits for a Class B digital device, pursuant to Part 15 of the FCC Rules. These limits are designed to provide reasonable protection against harmful interference in a residential installation. This equipment generates, uses and can radiate radio frequency energy and, if not installed and used in accordance with the instructions, may cause harmful interference to radio communications. However, there is no guarantee that interference will not occur in a particular installation. If this equipment does cause harmful interference to radio or television reception, which can be determined by turning the equipment off and on, the user is encouraged to try to correct the interference by one or more of the following measures:

- -- Reorient or relocate the receiving antenna.
- -- Increase the separation between the equipment and receiver.

-- Connect the equipment into an outlet on a circuit different from that to which the receiver is connected.

-- Consult the dealer or an experienced radio/TV technician for help.

Note: The manufacturer is not responsible for any radio or TV interference caused by unauthorized modifications to this equipment. such modifications could void the user's authority to operate this equipment

Changes or modifications not expressly approved by the party responsible for compliance could void the user's authority to operate the equipment.

The distance between user and products should be no less than 20cm

This device complies with Industry Canada RSS standard(s). Operation is subject to the following two conditions: (1) this device may not cause interference, and (2) this device must accept any interference, including interference that may cause undesired operation of the device.

Le présent appareil est conforme aux CNR d'Industrie Canada applicables aux appareils radio exempts de licence. L'exploitation est autorisée aux deux conditions suivantes: (1) il ne doit pas produire de brouillage et

(2) l'utilisateur du dispositif doit étre prêt à accepter tout brouillage radioélectrique reçu, même si ce brouillage est susceptible de compromettre le fomctionnement du dispositif.

The VPOS Touch IDs are:

- FCC ID: 2AK6L-VPOST
- IC: 10840A-VPOST

The VPOS Touch is available with two cellular modules.

These are the 2 options:

- Contain FCC ID: RI7LE910NAV2, Contains IC: 5131A-LE910SNAV2
- Contain FCC ID: RI7LE910SVL, Contains IC: 5131A-LE910SVL